# Sentinel3G

Installation & Quick Start Guide

#### **Download Version**

#### Before Installing Sentinel3G

#### You will need

- Functional Software login ID and password
- Licence keys
- An existing COSmanager installation
- root shell
- Approx 5Mbytes disk space

## **Installing Sentinel3G**

#### **Download Sentinel3G**

- Go to http://downloads.fs.com.au/main.php?PROD=SEN
- Select the desired operating system (OS) and version
- Right click DOWNLOAD RAW and save link to /tmp on your target host
- Download Sentinel3G Knowledge Bases (Kb's) in the same way, placing the files in /tmp

### Install Sentinel3G

- # cos –u cosmos
- From the COSmanager button bar, navigate 'Config > COSmanager configuration > Applications'
- Run ' Application > Install'
- Press ▼and choose Sentinel3G from the pull-down list
- If you did not receive a licence file with a Sentinel3G licence key, you will be requested to enter a licence key
- From the COSmanager button bar, 'Planet (File) > Exit All'

## **Configuring Sentinel3G**

- # COS U COSMOS
- From the COSmanager button bar, click the 'Sentinel' button
- Choose and set the Event Manager host only one Event Manager per domain is required
- Sentinel3G will now start monitoring according to installed Knowledge Bases

### Installing Knowledge Bases

- From the COSmanager button bar, navigate 'Config > Sentinel configuration'
- Run '*Kb > Install*'
- Press 🔽 d choose the Knowledge Base from the list
- After the Knowledge Base is successfully installed, press *Accept* to restart the Host Monitor

### Installing senagent.exe on Windows

- Once the Windows KB is installed on a Host Monitor host, senagent.exe can be copied from the Windows KB repository directory (for example, /usr/cosmos/sentinel\_4.4/Install/Windows-2.2/misc) to the target Windows host
- Create the directory C:/Program Files/Functional Software and Copy senagent.exe to here
- Run 'senagent –i <host> 9007', where <host> is the Host Monitor host you installed the Windows KB on
- Run 'net start senagent' to start SenAgent as a service
- From the COSmanager button bar, navigate 'Sentinel configuration > select Windows KB > Configure'
- Run '*Monitor > Discover*' and add Windows hosts as required. Ensure you select a Windows architecture and version
- Restart to Host Monitor 'Hostmon -> Restart'